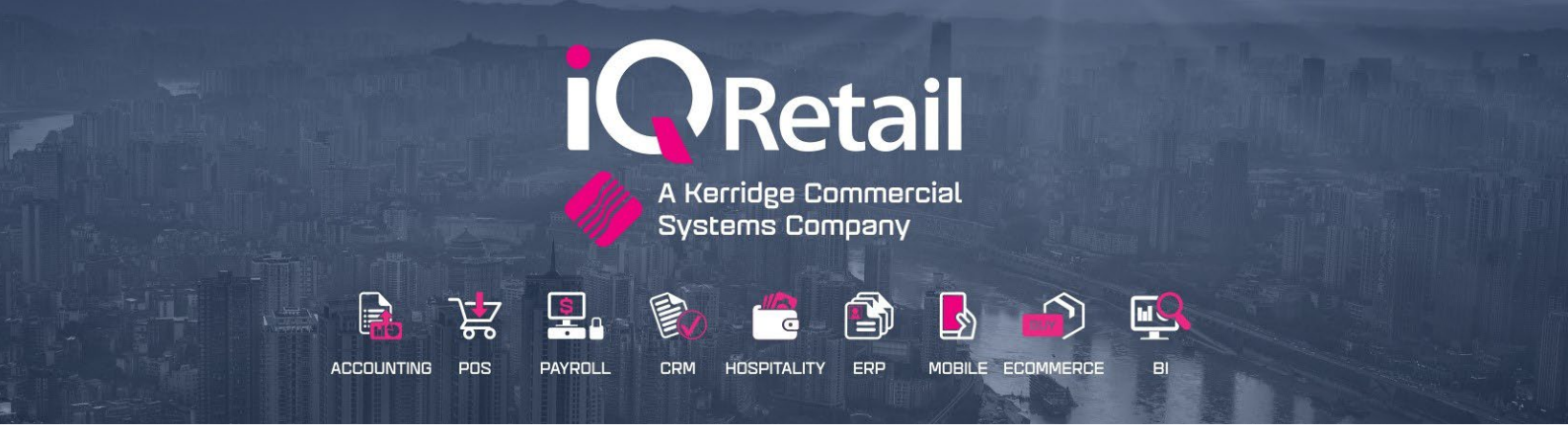

# IQ LOYALTY

### **ENTERPRISE, BUSINESS, POS**

## OneOne, Token Group, Cashback Word, Topshopper, Innervation Loyalty & Offline Loyalty

25 Quantum Road | Moonstone Building | First Floor | Technopark | Stellenbosch | 7600 Tel: +27 21 880 0420 | Fax: +27 21 880 0488 | Email: info@iqretail.co.za | www.iqretail.co.za VAT Number: 4760205510 | Company Reg. 2000/020305/07

#### IQ LOYALTY

#### INTRODUCTION

Customer loyalty is the key objective of customers' relationship management and describes the loyalty which is established between a customer and companies, products or brands. Great attention is therefore given to marketing and customer service to retain the current customers. Companies use loyalty companies that reward loyal customers for repeat business.

There are five loyalty companies IQ integrates with OneOne, TokenGroup (Box Loyalty), Cashback World, Topshopper, and Innervation Loyalty. IQ has its own Offline Loyalty.

The integration with Loyalty companies is done by means of web service calls, at time intervals during the processing of a sale or refund.

Each one of the mentioned loyalty methods will be explained separately.

#### **ONEONE (INFINITY) LOYALTY**

The OneOne Loyalty and IQ integration provides a rewards program in South Africa and Namibia off a tried and tested technology platform, with the necessary skills to build a viable

and sustainable rewards program and to structure and drive campaigns and dialogue to continually surprise and delight the customer.

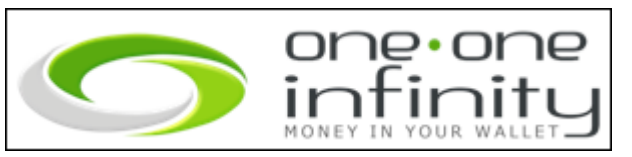

#### **ONEONE CONTACT DETAILS**

The Registered Business Partner must contact ONE|ONE contact Centers to become a merchant with ONE|ONE.

The End User must contact the IQ Business Partner (Reseller) and make an appointment together with ONE |ONE for the installation and setup.

| Contact Centre:  | 0861 663 111     |
|------------------|------------------|
| International:   | +2721 946 4920   |
| Namibia:         | +264 61 256 061  |
| Email:           | sales@one1.co.za |
| Website:         | www.one1.co.za   |
| South Africa:    | 086 575 0949     |
| Namibia:         | +264 61 256 621  |
| Contact Centre H | ours:            |

Weekdays: 7:30am – 4:30pm

#### TOKENGROUP LOYALTY BOX

The Loyalty Box is the name of Token Group's Merchant Management platform. It is a combination of world-class technology,

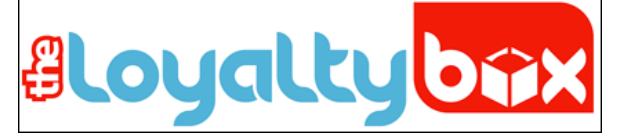

backed by a professional support team ensuring that your program is a success.

IQ Integrate with the TokenGroup Loyalty Box, enabling users to provide a few Customer Loyalty features by integrating with Token Group Loyalty solutions. This is done by means of web service calls at time intervals during the processing of a sale or refund. It allows the user to setup different earning and redemption rules per set of customers. It allows multiple store locations to connect under one umbrella and card holders across all stores immediately.

The user can set triggers based on customer purchase behaviours that will activate customised reward and transaction messages.

#### TOKENGROUP CONTACT DETAILS

The user has to contact TokenGroup Loyalty Box at:

| Contact Centre: | 086 186 536              |
|-----------------|--------------------------|
| International:  | +2710 020 0601           |
| Email:          | support@Tokengroup.co.za |
| Website:        | www.theloyaltybox.com    |

#### **INNERVATION LOYALTY**

IQ Retail integrated with Innervation to provide the user with a Loyalty solution.

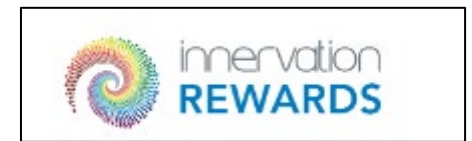

Innervation can process in South Africa, Namibia, Botswana, Lesotho and Swaziland, with expansion plans into other South African Development Countries.

The Registered Business Partner must contact Innervation contact Centers to become a merchant.

The End User must contact the IQ Business Partner (Reseller) and make an appointment together with Innervation for the installation and setup.

Loyalty forms part of Innervation's comprehensive customer engagement offering. Their

customer engagement solutions enable retailers to build real, meaningful relationships with

their customers by utilising sales and payment data to optimise the customer experience and

grow revenues.

This offering also includes: Gift Card, Virtual Vouchers, Shopper Marketing,

Insights, and Electronic Receipting.

#### **INNERVATION CONTACT DETAILS**

Contact Centre:086 112 2267International:+27 011 290 9930Email:info@inrewards,co.zaWebsite:www.inrewards.co.zaGauteng, South Africa

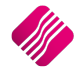

#### TOPSHOPPER

IQ Retail integrated with Topshopper to provide a loyatly service.

The Registered Business Partner must contact Topshopper contact Centers to become a merchant.

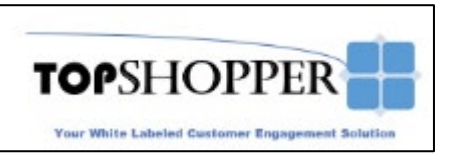

The End User must contact the IQ Business Partner (Reseller) and make an appointment together with Topshopper for the installation and setup.

Topshopper does not require registration and does not have a web service.

All that is required is a text file export.

#### SPECIFICATIONS

- 1. TopShopper requires a copy of a receipt (txt) format on the POS till as a Sale is completed. The file must be dropped on the actual POS client machine.
- 2. TopShopper clears the folder once the receipt has been grabbed and uploaded.
- 3. TopShopper uploads the receipt in a compressed file to a secure Online API call, which can be added to local network security settings and firewalls.

#### WHAT DOES TOPSHOPPER DO WITH THE BASKET?

TopShopper has secure API interfacing, which receives the Mobile Number, along with the Receipt data. The data is compressed and zipped, to ensure minimal data requirements. Each data packet is less than 2kb. On the API/Server side, the data is extracted, reformatted via our intelligent Cloud Template Engine (to represent the till slip data in its original format), and stored in a secure online Azure Cloud App Services / MS SQL Server environment.

#### FILE CONTENT REQUIREMENTS:

A copy of the receipt to be placed as a txt file inside a "Pickup" folder, to be used for interception by the TopShopper Client Application. The ideal format is to be exact copy of the printed file (similar tabs, spacing and layout)

#### **REQUIRED FILEDROP FOLDER SETUP:**

- 1. Create a Local Folder C:ProgramData\TopShopper
- 2. Place copy of transaction in specified format inside the folder, as the POS prints the sales receipt
- 3. TopShopper will intercept all files and clear the folder.

#### FILE NAMING REQUIREMENTS

The file should be named according to the Invoice/Reference Number

Example: INV1234.txt

#### **TOPSHOPPER CONTACT DETAILS**

Email: <a href="mailto:salesdesk@topshopper.net">salesdesk@topshopper.net</a> or Support@topshopper</a>

www.topshopper.co.za

Office Hours: Monday to Friday: 9:00 – 17:00

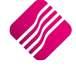

#### CASHBACK WORLD

IQ integrates with Cashback World loyalty. Currently, the client will only be able to accumulate points on their loyalty.

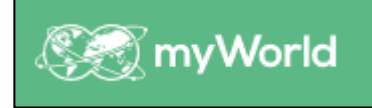

Cashback needs to provide the end-users or client with a 'Dealer Unique ID' number.

If the client has a firewall or proxy server, it can be configured by clicking on the 'Enable Proxy' option.

#### CASHBACK WORLD CONTACT DETAILS

The user has to contact Cashback on Myworld:

Telephone: +27 (11) 044 9101

Email: partner.za@myworld.com

Office Hours: Monday to Thursday 9:00 – 16:00 Friday 8:30 – 14:00

#### DID YOU KNOW?

72% of Customers will buy from a retailer with a loyalty program over one without.

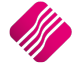

#### **REGISTER LOYALTY MODULES**

This module is an add-on module that requires additional licencing and registration.

You will only get access to the Loyalty Partner when you have received the additional registration.

Only one Loyalty provide can used at any given time.

Loyalty can be paid as a monthly fee per store or as an annul amount per year per store.

Contact the Sales Department at IQ Retail for the latest prices on the software.

TopShopper does not require a registration process.

Select the Support Menu Option  $\rightarrow$  Register IQ  $\rightarrow$  Package Details

| AINING                                     | ail IQ Retail<br>te Services                                                                                                    |                                                                                                    |                                                                                                    |                                                                                                    |                                                                                                    |                                                                                                    | 0                                                                                                    | 8                                                                                                    |
|--------------------------------------------|----------------------------------------------------------------------------------------------------|----------------------------------------------------------------------------------------------------|----------------------------------------------------------------------------------------------------|----------------------------------------------------------------------------------------------------|----------------------------------------------------------------------------------------------------|----------------------------------------------------------------------------------------------------|----------------------------------------------------------------------------------------------------|----------------------------------------------------------------------------------------------------|
| AINING<br>npany Details   E-Mail Addresses | Package Details                                                                                                    |                                                                                                    |                                                                                                    |                                                                                                    |                                                                                                    |                                                                                                    | 0                                                                                                    | 3                                                                                                    |
| npany Details   E-Mail Addresses           | Package Details                                                                                                    |                                                                                                    |                                                                                                    |                                                                                                    |                                                                                                    |                                                                                                    |                                                                                                    |                                                                                                    |
| npany Details E-Mail Addresses             | Package Details                                                                                                    |                                                                                                    |                                                                                                    |                                                                                                    |                                                                                                    |                                                                                                    |                                                                                                    |                                                                                                    |
| npany Details E-Mail Addresses             | Package Details                                                                                                    |                                                                                                    |                                                                                                    |                                                                                                    |                                                                                                    |                                                                                                    |                                                                                                    |                                                                                                    |
| npany Details E-Mail Addresses             | Package Details                                                                                                    |                                                                                                    |                                                                                                    |                                                                                                    |                                                                                                    |                                                                                                    |                                                                                                    |                                                                                                    |
| npany Details E-Mail Addresses             | Package Details                                                                                                    |                                                                                                    |                                                                                                    |                                                                                                    |                                                                                                    |                                                                                                    |                                                                                                    |                                                                                                    |
| ackage Details                             |                                                                                                    | Reseller Details   Del                                                                                                    | bit Order Detail<br>Module                                                                                                    | s Devices<br>Details                                                                                                    |                                                                                                    |                                                                                                    |                                                                                                    | 1                                                                                                    |
|                                            |                                                                                                    |                                                                                                    | Module I                                                                                                    | Name                                                                                                    |                                                                                                    | Is Registered                                                                                                    | Register/UnRegist                                                                                                    |                                                                                                    |
| IO Package                                 | IO Enterprise                                                                                                    |                                                                                                    | Servi                                                                                                    | ces - AMS Gateway(Blue Label                                                                                                    | )                                                                                                    |                                                                                                    |                                                                                                    |                                                                                                    |
| Current System                             | IQ Enterprise                                                                                                    |                                                                                                    | Servi                                                                                                    | n willer - ADO                                                                                                    |                                                                                                    |                                                                                                    |                                                                                                    |                                                                                                    |
| System                                     | IQ Enterprise                                                                                                    |                                                                                                    | - Alacr                                                                                                    | ity Data Uploads                                                                                                    |                                                                                                    |                                                                                                    |                                                                                                    |                                                                                                    |
|                                            |                                                                                                    |                                                                                                    | - IQ CF                                                                                                    | RM                                                                                                    |                                                                                                    |                                                                                                    |                                                                                                    |                                                                                                    |
| Version                                    | 2022.10.1.0                                                                                                    |                                                                                                    |                                                                                                    | 9<br>'                                                                                                    |                                                                                                    |                                                                                                    |                                                                                                    |                                                                                                    |
| Initial Run                                | 02/03/2022                                                                                                    |                                                                                                    |                                                                                                    | fline                                                                                                    |                                                                                                    |                                                                                                    | ~                                                                                                    |                                                                                                    |
| Trial Period End Date                      | 31/03/2023                                                                                                    |                                                                                                    | Singl                                                                                                    | e View                                                                                                    |                                                                                                    |                                                                                                    |                                                                                                    |                                                                                                    |
| Request Trial Extention                    | Tick For Yes                                                                                                    |                                                                                                    | -IQ F1                                                                                                    | "P Data Exports                                                                                                    |                                                                                                    |                                                                                                    |                                                                                                    |                                                                                                    |
| Licenses Registered                        | 0                                                                                                    |                                                                                                    | IQ Pr                                                                                                    | ojects                                                                                                    |                                                                                                    |                                                                                                    |                                                                                                    |                                                                                                    |
| Maximum Licenses Used                      | 7                                                                                                    |                                                                                                    | Conlin                                                                                                    | swipe<br>e Catalogue                                                                                                    |                                                                                                    |                                                                                                    |                                                                                                    |                                                                                                    |
| Licenses Requested                         | 1                                                                                                    |                                                                                                    | Cash                                                                                                    | Back World                                                                                                    |                                                                                                    |                                                                                                    |                                                                                                    |                                                                                                    |
| Edition Registered                         | 2022                                                                                                    |                                                                                                    |                                                                                                    | stare Pad                                                                                                    |                                                                                                    |                                                                                                    |                                                                                                    |                                                                                                    |
| Edition Requested                          | 2022                                                                                                    | 2                                                                                                    | EPOI                                                                                                    | )                                                                                                    |                                                                                                    | ✓                                                                                                    | <b>_</b>                                                                                                    |                                                                                                    |
|                                            | IQ Package<br>Current System<br>System<br>Version<br>Initial Run<br>Trial Period End Date<br>Request Trial Extention<br>Licenses Registered<br>Maximum Licenses Used<br>Licenses Requested<br>Edition Registered<br>Edition Reguested | IQ Package IQ Enterprise<br>Current System IQ Enterprise<br>System IQ Enterprise<br>Quertanti System IQ Enterprise<br>Quertanti Initial Rum 02/03/2022<br>Trial Packet Initial Extension<br>Request Trial Extension<br>Licenses Regulatered I<br>Edition Registered I<br>Edition Regulatered I<br>Edition Regulatered I<br>2022 | IQ Package IQ Enterprise<br>Current System IQ Enterprise<br>System IQ Enterprise<br>Q Enterprise<br>Q Enterprise<br>Q Enterprise<br>Q 2022 10.1.0<br>20/03/2022<br>Trial Packet ID Date<br>31/03/2023<br>Request Trial Extention<br>Licenses Registered<br>Edition Registered<br>Edition Registered<br>2022<br>2022 | IQ Package<br>Current System<br>System<br>Q Enterprise<br>Version<br>Initial Run<br>Q 203/2022<br>Trial Period End Date<br>Alaci<br>Difference<br>Alaci<br>Difference<br>Difference<br>Alaci<br>Difference<br>Difference<br>Current System<br>Q Enterprise<br>Version<br>Difference<br>Difference<br>Differ | IQ Package IQ Enterprise<br>Current System IQ Enterprise<br>System IQ Enterprise<br>Version 2022.10.1.0<br>Initial Run 2020/3/2022<br>Trial Period End Data 31/3/2023<br>Request Trial Extention Tack For Yes<br>Licenses Registered 0<br>Maximum Licenses Used 7<br>Edition Registered 2022<br>Edition Requested 1<br>Editon Registered 2022<br>Edition Requested 1<br>Editon Registered 2022<br>Edition Reguested 2022 | IQ Package<br>Current System<br>System<br>Version<br>Initial Run<br>2022-10.1.0<br>Initial Run<br>2023/2022<br>Trial Period End Date<br>31/03/2023<br>Request Trial Extention<br>Licenses Registered<br>Licenses Reguested<br>Edition Registered<br>2022<br>Edition Requested<br>2022<br>Carl Back Wold<br>2022<br>Carl Back Wold<br>Carl Back Wold<br>Carl Back Wold<br>Car | IQ Package       IQ Enterprise         Current System       IQ Enterprise         System       IQ Enterprise         Version       2022.10.1.0         Initial Run       2203/2022         Trial Period End Date       31/03/2023         Request Trial Extention       Tdx For Yes         Licenses Registered       1         Edition Registered       2022         Edition Registered       2022         Edition Registered       2022         Edition Registered       2022         Edition Registered       2022 | IQ Package     Q Enterprise       Current System     Q Enterprise       System     Q Enterprise       Version     2022.10.1.0       Initial Run     2203/2022       Trial Period End Date     31/03/2023       Request Trial Extention     Tack For Yes       Licenses Registered     0       Ucenses Requested     1       Edition Registered     2022       Cash Back Wold     Vorde |

Tick the box for 'Register' your choice of Loyalty partner under Module Details.

If the Save & Send option is used, email the reg.txt file to iqregistration@kerridgecs.com.

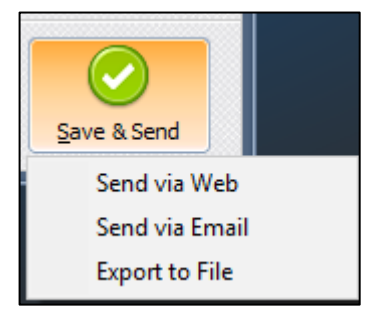

If the Save & E-mail is used, select the Send via Web or Send via Email or Export File.

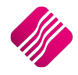

The End User Licence Agreement will appear on the screen. You must agree to the Terms and Conditions in the End User Licence Agreement by ticking the box and selecting the Accept button to continue to the e- mail setup screen and send the email as per normal.

Please send the Proof of Payment for the registration to iqaccounts@kerridgecs.com.

After payment has been received, the registration will be sent back to the listed email in the registration details.

#### **REGISTRATION EMAIL**

You will receive an email, save the reg.txt attachment to e.g. Desktop. Example of email below:

| Dear IQ Retail Clie | ent                                                                                                    |
|---------------------|----------------------------------------------------------------------------------------------------|
| Please find attach  | ed the registration file called "Reg.bxt" for:                                                                           |
| Registration De     | tails                                                                                                    |
| Company Nam         | e : IQ RETAIL                                                                                                    |
| License Name        | IQ RETAIL                                                                                                    |
| System              | ENTERPRISE5                                                                                                    |
| Edition             | :2017.0.0.0                                                                                                    |
| Terminals           | :2                                                                                                    |
| Telephone           | :0218800420                                                                                                    |
| Address             | :25 QUANTUM ROAD                                                                                                    |
|                     | TECHNOPARK                                                                                                    |
|                     | STELLENBOSCH                                                                                                    |
|                     | 7600                                                                                                    |
| Importing the R     | egistration file                                                                                                    |
| For The Enterprise  | Family of Products                                                                                                    |
| To import the regi  | istration file go to the registration screen and select the Advanced button.                                             |
| From the Advance    | d button menu select the Import Registration.                                                                            |
| Locate the reg.txt  | file and select ok. You will be prompted with a message indication if the registration was imported successfully or not. |
| Please see attache  | ed image (registration_help.jpg) for a visual explanation.                                                               |

Select Support  $\rightarrow$  Register IQ Enterprise  $\rightarrow$  Click Advance  $\rightarrow$  Import Registration.

Re-type the confirmation code (remember it is case sensitive) and select OK.

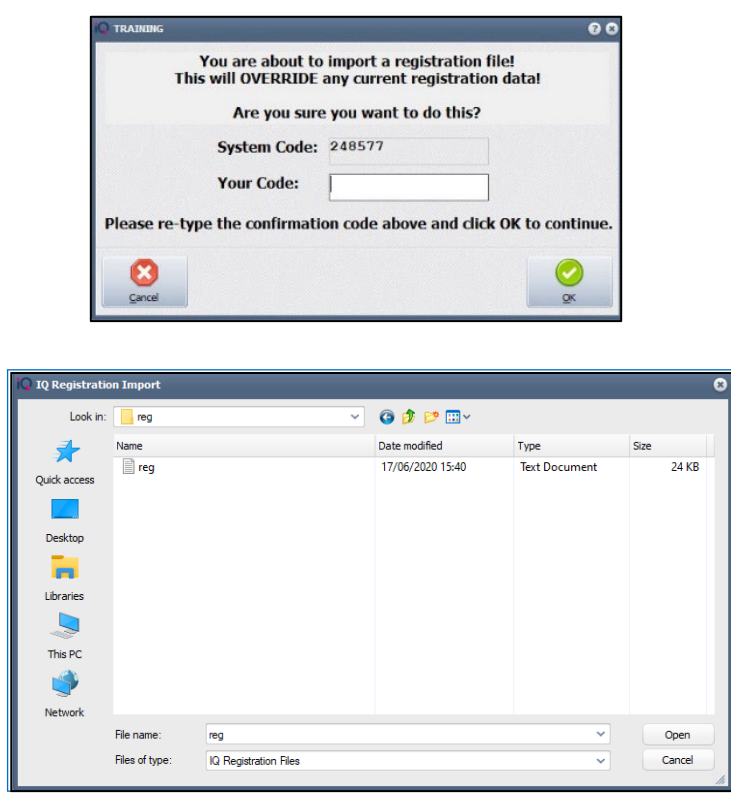

Go back to where the reg.txt file was saved and open it.

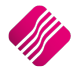

Select ok to complete the registration process.

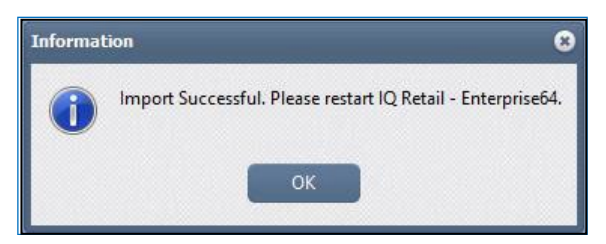

#### **DEFAULT SETTINGS (2)**

The user must indicate which Loyalty provider will be used for processing purposes in the current company.

From The IQ main menu  $\rightarrow$  Utilities  $\rightarrow$  Setup  $\rightarrow$  Company Details  $\rightarrow$  Default Settings (2)  $\rightarrow$  Loyalty Provider.

| C TRAINING                                             |                          | 0                                                                                     |
|--------------------------------------------------------|--------------------------|---------------------------------------------------------------------------------------|
| EMail                                                  |                          | Extra Charges Month End                                                               |
| Company Details Company Logo Control Number            | ers Default Settings (1) | Default Settings (2) Enterprise Settings Closing Dates Integration Accounts Tax Rates |
| Default Settings - Page 2                              |                          |                                                                                       |
| Prime Interest Rate                                    | 30.00                    | Year to Date Calculation Financial Year 🗸 🗸                                           |
| Price Decimals (Invoicing and Sales Orders)            | 2                        |                                                                                       |
| Price Decimals (Goods Receiving)                       | 2                        | Style Management Format #######CCSS                                                   |
| Price Decimals (Pricelists)                            | 2                        | Reason Confirmation in Processing Modules Line Discount Price Changes                 |
| Quantity Decimals                                      | 2                        | Default Cost for Credit Notes System Determined Cost                                  |
| Price Round up/down to (Example: -0.05 or 0.05)        | 0.10                     | Cash Deposit Min % 25.00                                                              |
| POS Total Round up/down to (Example: -0.05)            | -0.10                    | GRV Document Number Generation Method Supplier Invoice Number (default) 👻             |
| Invoice Account Total Rounding (Example: -0.05)        | 0.00                     | GRV Control Total Variance Allowed 0.00                                               |
| Warning if Sales/GRV Quantity is greater than          | 0.00                     | Airtime Provider Disabled                                                             |
| Cost Code (Example MELBORACIS or FITALREPUS)           |                          | EFT Provider INB                                                                      |
| Maximum GRV% Variance                                  | 0.00                     | Laurelles Drawider Oncolono                                                           |
| Maximum Selling Price % Variance                       | 0.00                     | Disabled                                                                              |
| Maximum Currency Value                                 | 0.00                     | Token Group                                                                           |
| Maximum Quantity Value                                 | 0.00                     | Default Debtor Terms IQ Offine Loyalty                                                |
| Setup Currency                                         | ZAR 👻                    | Cashback World                                                                        |
| Check selling under Cost based on                      | Latest Cost 🛛 👻          | B Payment Provider                                                                    |
| Default Cost for Goods Receiving and Purchase Orders   | Latest Cost 🛛 👻          |                                                                                       |
| Default Stock Posting Method                           | Perpetual Control 🛛 👻    | Days allowed for Credit Notes / Refunds 0                                             |
| Clear Sales History for Promotional Items After X Days | 0                        | Currency Name Rand Currency Decimal Cents                                             |
| Currency Display String                                | R                        | Artificially Inflated Cost Percentage: 0.00                                           |
| Number of Days Before Quotes Expire                    | 0                        | Settings Information                                                                  |
| Default Backup Location                                | Choose Folder            | becango anto motion                                                                   |
|                                                        |                          |                                                                                       |
| Default Export Location                                | Choose Folder            |                                                                                       |
|                                                        |                          |                                                                                       |
| Protect Cost on Stock Adjustments Highest Cost         | Latest Cost              |                                                                                       |
|                                                        |                          |                                                                                       |
|                                                        |                          |                                                                                       |
|                                                        |                          | Accept                                                                                |
|                                                        |                          |                                                                                       |

Select the your Loyalty provider by clicking on the drop-down menu next to the "Loyalty Provider".

| 1 | Informat | tion 8                                                                                                    |
|---|----------|----------------------------------------------------------------------------------------------------|
|   | 0        | Warning! If "Post All Invoices/Credit Notes to POS" is disabled, OneOne Loyalty Upload Events will not be able to upload non-POS transaction data. |
|   |          | ОК                                                                                                    |

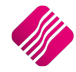

**NOTE:** The moment a Loyalty Provider is selected from the drop-down menu, the system will warn the user that "Post All Invoices/Credit Notes to POS" must be enabled in Company Details  $\rightarrow$  Default Settings (1), for the Loyalty Provider to upload events.

| ompany Details Company Log   |                    |                                     | Extra Charges                           |                         |                                         | Month End                     |          |
|------------------------------|--------------------|-------------------------------------|-----------------------------------------|-------------------------|-----------------------------------------|-------------------------------|----------|
|                              | go Control Numbers | Default Settings (1)                | Default Settings (2)                    | Enterprise Settings     | Closing Dates                           | Integration Accounts          | Tax Rate |
| efault Settings - Page 1     |                    |                                     |                                         |                         |                                         |                               |          |
|                              | الله م             | . 6                                 |                                         |                         | d 34                                    |                               |          |
| Print Debtor Receipts        | TO QUICKI          | Allow preview                       | g, up and down arrows m<br>on documents | ove between nignlighter | Link Major and Min                      | vr Departments                |          |
| Print Creditor Payments      |                    | Do credit contr                     | ol on sales orders                      |                         | Link Minor Departm                      | ents and Stock Categories     |          |
| Enable Cascading Items       |                    | Disable sales o                     | rder control on COD Acco                | unts                    | Link Stock Categori                     | es and Stock Rannes           |          |
| Enable Serial Numbers        |                    | Enable sales o                      | rder nicking slins                      | uno                     | Enable Quotes & Pr                      | irchase Order Indicator       |          |
| Disable Serials in Job Cards |                    | <ul> <li>Undate work in</li> </ul>  | progress in ledger                      |                         | Link Job card Numb                      | er to Purchase Order          |          |
| Strict Serial Number Checki  | ,<br>na            | Disable Credit                      | Limit Check in Ountes                   |                         | Limit Quantity on G                     | RV from Purchase Order        |          |
| Enable Colours and Sizes     |                    | Disable Credit                      | limit Check in Job Cards                |                         | Enable External Ch                      | arnes                         |          |
| Ask for password continuo    | usly               | Disable Credit                      | limit Check in Sales Orders             |                         | Disable Dot Matrix                      | Advanced Printing Options     |          |
| Do Sellorice Maintenance Ir  | Processing         | Show Line Con                       | ments in Invoicing                      |                         | Enable Weekly Age                       | Analysis Reports              |          |
| Automatically print Labels   |                    | Show Line Con                       | ments in Credit Notes                   |                         | Show Auto Genera                        | ted Relations                 |          |
| Automatically print new Sh   | elf Talkers        | Show Line Con                       | ments in Sales Orders                   |                         | Do order control or                     | purchase orders               |          |
| Control both weight and Ur   | nits               | Show Line Con                       | ments in Purchase Order                 |                         | Print Debtors Rece                      | pts in Invoicing              |          |
| Enable multiple stock ware   | nouses             | Show Line Con                       | ments in Ouotes                         |                         | <ul> <li>Enable Deliveries a</li> </ul> | nd Collections                |          |
| Stock Warehouse per line I   | tem                | Show Line Con                       | ments in Job Cards                      |                         | Show Supplier Code                      | e in Processing Module        |          |
| Enable Stock Lookup Descri   | iption Generator   | Show Line Con                       | nments in GRV's                         |                         | Check for Duplicate                     | Order Numbers in Processir    | g Module |
| Check terms in Sales         |                    | Show Line Con                       | ments in RTS's                          |                         | Stock Multiple Bin L                    | ocations                      | -        |
| Chow all prices in Invoicing |                    | Enforce Price L                     | ists if they exist                      |                         | PDF Exports - Use                       | Embedded Fonts                |          |
| Post All Invoices/Credit not | tes to POS         | Save History I                      | n Processing Module                     |                         | Use Rep Per Line If                     | em In Processing Module       |          |
| Lock Data in Processing Ma   |                    | <ul> <li>Automatically I</li> </ul> | .og Off Supervisor after I              | nvoice                  | Auto-Populate Acc                       | ount Numbers                  |          |
| Invoice Date defaults to Sa  | les Order Date     | Allow Quotes o                      | on Inactive Accounts                    |                         | Use Auto Manufact                       | uring In invoicing            |          |
| GRV Date defaults to Purch   | nase Order Date    | Enable Tender                       | Screen Security                         |                         | Auto-Generate Ref                       | erences for Ledger Journals   |          |
| Force Negative stock check   | c in RTS           | Enable Superv                       | isor Overrides on Tender                | Screen                  | Enable Wildcard / P                     | artial Searching for Lookup [ | Dialogs  |
|                              | lours              | Stock Adjustm                       | ent Confirmation                        |                         | Automatically Alloca                    | ate to Oldest Balance         |          |

Click on the Accept button on the bottom of the screen to save the information.

#### **MODULE PARAMETERS**

From the IQ main menu  $\rightarrow$  Utlilities  $\rightarrow$  Setup  $\rightarrow$  Module Parameters  $\rightarrow$  Services Tab  $\rightarrow$  Select Web Services and click on the Setup button at the bottom of the screen.

|                                                                                                  |                                                                                                    |        |                                                                                                    |                                                                                                    |                                                                                          |                                                                                                    | <b>8</b> 8     |
|--------------------------------------------------------------------------------------------------|----------------------------------------------------------------------------------------------------|--------|----------------------------------------------------------------------------------------------------|----------------------------------------------------------------------------------------------------|------------------------------------------------------------------------------------------|----------------------------------------------------------------------------------------------------|----------------|
|                                                                                                  | Web Service Selection           TokenGroup           Readeopic           OneOne Loyalty           Onine Catalogue           E-Cash Integration           PodetSlip Integration                                                                                                    |        | devaPAY Integration     Cashback World Loya     FNB Integration     Snapslip Integration     Artime City     E-Receipts Integratio     MPESA Payments Integration           | ilty<br>n<br>egration                                                                                                    | Sw<br>Zaj<br>Inn<br>TR<br>Inn                                                            | itchPay Integration<br>oper Payments Integration<br>bile Payments Integration<br>servation Loyalty<br>A Fiscal Integration<br>servation ioEFT |                |
| W<br>This Web<br>Software<br>Cards on<br>Custom<br>Cards on<br>Custom<br>they have<br>seen via 1 | Web Service Info Web Service Name OneOne Loyalty Web Service Name OneOne Loyalty Web Service Provider OneOne Loyalty Web Service Description Service is used for Online Loyalty Functions via the This service will be rewarded per sale and which is a comunitated. The accumulated point value can also the POS module. | ✓ Enat | ele this Service<br>Integration Use<br>Integration Pas<br>St<br>Part<br>Timeout (Set<br>SSL V<br>Enable Lo<br>Disable *<br>Enable<br>Host ()<br>Use<br>Pas<br>Port (Default | W<br>URL<br>Port<br>rname<br>isword<br>ore ID<br>ore ID<br>conds)<br>ersion<br>gging<br>"Bank You<br>Proxy<br>Proxy)<br>Proxy)<br>Stank You<br>3128) | /eb Service Setup 80 30 TLS v1 TLS v1 TCK For Yes Change" popup message TCK For Yes 3128 | Tick For Yes                                                                                                    |                |
| Cancel                                                                                           | s <u>Iest</u>                                                                                                    |        |                                                                                                    |                                                                                                    | A                                                                                        | dditional Settings                                                                                                    | <u>A</u> ccept |

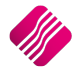

We will be using OneOne Loyalty as the exampe at the top of the screen.

**IMPORTANT**: Tick the box to "Enable this Service".

The OneOne Loyalty Web Service is used for Online Loyalty Functions via the IQ software.

This service will enable Customers to have Loyalty Cards on which points will be rewarded per sale and which Customers can then use to purchase goods using the points that they have accumulated. The accumulated point value can be seen via the POS module.

#### WEB SERVICE SETUP

After the user has applied for an account with the Loyalty Prover, the web service setup can be done.

Please note: Each Loyalty provider settings will be different, details will be supplier by the loyalty provider.

| URL                                | This contains the web <b>URL</b> that indicates the location of the Web<br>Service to be connected to. It usually ends with <b>wsdl</b> .<br>This URL should be obtained from Loyalty services provider          |
|------------------------------------|----------------------------------------------------------------------------------------------------|
| PORT                               | Port 80 is used by default – unless the data is sent over a Secure<br>Socket Layer (SSL) in which case the port must be changed<br>according to requirements by Loyalty services provider (usually<br>port 443). |
| INTEGRATION USERNAME<br>& PASSWORD | These are provided by the Loyalty services provider.                                                                                                    |
| STORE ID & PARTNER ID              | As per the Loyalty Company.                                                                                                    |
| PROXY & LOGGING<br>SUPPORT         | Proxy and logging support are made available, should it be required in the trading environment.                                                                                                    |

#### **BUTTON FUNCTIONALITY**

|        |      |      | ÷                   |        |
|--------|------|------|---------------------|--------|
| Cancel | Logs | Test | Additional Settings | Accept |

| CANCEL | This option is to cancel the captured information and to exit the Web Service Setup screen.                        |
|--------|----------------------------------------------------------------------------------------------------|
| LOGS   | A log is kept of all the communication between the IQ Enterprise system and the Loyalty services provider.         |
| TEST   | The Test option is used to test to see if the connection is working.                                               |
|        | The user must enter an existing Loyalty account number to test the connection.                                     |
|        | If there are any errors with the connectivity, the user will get an error message displaying where the problem is. |
|        | If the connection was successful, the test comes back successfully.                                                |
| АССЕРТ | The Accept button is used to save the captured information end to exit the screen.                                 |

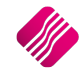

#### MAINTAIN LOYALTY CUSTOMERS

From the IQ main menu  $\rightarrow$  Point Of Sale  $\rightarrow$  Loyalty Functions  $\rightarrow$  Add or Edit.

| C TRAINING  |                             |                                                     |                                                                       |                                     |                                  |                 | 8   |
|-------------|-----------------------------|-----------------------------------------------------|-----------------------------------------------------------------------|-------------------------------------|----------------------------------|-----------------|-----|
|             | Sort Order                  |                                                     |                                                                       |                                     | Av                               | ailable Filters | _   |
|             | Number     Name     Surname | Online Loyalty Provider<br>below will include custo | [OneOne] has been activated<br>mers automatically added as<br>Swipes. | l. Loyalty custo<br>a result of Loy | Clea<br>omers seen<br>valty Card | r Filter        |     |
| Accounts    | Name                        | Surpame                                             | Title                                                                 | Initials                            | Address 1                        | Telenhone       | 4   |
| 12125       | lack                        | Black                                               | The                                                                   | TURIN                               | Autress 1                        | 0856546565      | - " |
| \$ 41502020 | Joe                         | Soap                                                | Mr                                                                    | 3                                   | 45 Short Street                  | 0218800000      |     |
| 0.00        |                             |                                                     |                                                                       |                                     |                                  |                 |     |

The system will indicate that the Online Loyalty Provider (OneOne) has been enabled and will show all the loyalty customers – including those added automatically as a result of a card swipe action under Point of Sale.

Hence, loyalty customers can be automatically added by the system, as the cards for such loyalty customers are presented to the system.

These Automatically added loyalty customers can be edited to save the name and communication information on your system.

A number of additional characteristics are now definable for each loyalty client.

|                                                                      | Loyalty Type     IQ Offline Loyalty     OpeOne |                         |
|----------------------------------------------------------------------|------------------------------------------------|-------------------------|
| Account Details User Defined Data                                    |                                                | Address Details         |
| Account Number Name Surname Initials I.D. Number Birth Date 28/11/20 | 22                                             | Postal Addres           |
| Telephone Number 1                                                   | int                                            |                         |
| Cellphone Number 2                                                   |                                                | SMS Email               |
| E-Mail Addres                                                        |                                                | Options Prevent Redeems |

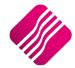

| ACCOUNT DETAILS | The Loyalty Account information for the Loyalty Customer must be<br>captured here. There are a few required fields that need to be<br>completed before the system will allow the user to Accept this<br>Loyalty customer. |
|-----------------|----------------------------------------------------------------------------------------------------|
| ADDRESS DETAILS | The postal and Delivery Addresses of the customer can be captured here.                                                                                                    |
| COMMUNICATION   | The user must select which communication method: SMS and/or Email.                                                                                                    |
| OPTIONS         | Tick the 'Prevent Redeems' box if the customer should not be allowed to redeem the loyalty points.                                                                                                    |

#### USING LOYALTY IN ACCOUNT SALES

To use Loyalties on account sales, the debtors accounts must be linked to specific Loyalty Accounts.

From the IQ main menu  $\rightarrow$  Debtors  $\rightarrow$  Maintenance  $\rightarrow$  Select appropriate debtors account  $\rightarrow$  Edit  $\rightarrow$  Select Loyalty Account to be linked to the selected Debtors Account  $\rightarrow$  Accept.

| nt Information Payment Settings Addition | al Information                         |                                                         |
|------------------------------------------|----------------------------------------|---------------------------------------------------------|
| Additional Settings                      |                                        | Sale and Discount Information                           |
| Debtor Group                             | ✓ No Group                             | Payment Method Not Selected 🗸                           |
| Debtor Sub Group                         | <b>•</b>                               | Export Status 🔹                                         |
| On Hold                                  | Click for Options Set Dormant (Days) 0 | Invoice Disc% 0.00                                      |
| Status                                   |                                        | Settlement Disc% 0.00                                   |
| Expiry Date                              | -                                      | Apply as Line Discount Tick for Yes                     |
| Default Layout                           | Layout 1 👻                             | Allow Cash Sale Tick for Yes                            |
|                                          |                                        | Sell Price Retail Price                                 |
| Notification                             | <b></b>                                |                                                         |
| Loyalty Account                          | 123456 💌                               |                                                         |
|                                          |                                        | Normal Rep 4                                            |
| E-Mail Documents                         | Tick for Yes 🗹                         |                                                         |
| Auto Email Invoices                      | Tick for Yes                           |                                                         |
| SMS Marketing                            | Tick for Yes                           | Security                                                |
| Require Inv Order No                     | Tick for Yes 🗹                         |                                                         |
|                                          |                                        | Enable Account Verification                             |
|                                          |                                        | Enter Verification Password(s) Verification Password(s) |

When this debtors account is selected for an account sale, the system will immediately try to communicate with the Loyalty server.

#### **USING LOYALTY IN POINT OF SALE**

When a Point of Sale transaction is being captured, the user can press the F9 – Loyalty button at the bottom of the screen to enter a loyalty card number.

| C TRAINING      |                                |                          |      |        |                                     | 00                                  |
|-----------------|--------------------------------|--------------------------|------|--------|-------------------------------------|-------------------------------------|
|                 |                                |                          |      |        |                                     | SALE TOTAL                          |
|                 |                                |                          |      |        |                                     | 190.60                              |
| Tax Invoice     |                                |                          |      |        |                                     |                                     |
| Code            | Description                    | Price                    | Qty  | Total  |                                     | a                                   |
| CEM001          | Cement                         | 190.60                   | 1.00 | 190.60 |                                     | (U)                                 |
|                 |                                |                          |      |        | Discount                            | 0.00                                |
|                 |                                |                          |      |        | Quantity                            | 1.00                                |
|                 |                                |                          |      |        | Stock Code                          |                                     |
|                 |                                |                          |      |        | Description                         |                                     |
|                 |                                |                          |      |        | Unit Price                          | 0.00 -                              |
|                 |                                |                          |      |        |                                     |                                     |
|                 |                                |                          | 1.00 | 190.60 | F1                                  | 2 For More Options                  |
| H F1 - Subtotal | F2 - Void Line F3 - Suspend F4 | - Void Sale F5 - Custome | r    | F7 -   | Customer Info F8 - Supervisor Logon | E9 - Loyalty F10 - Turn Printer Off |

The dialogue screen will allow the entering of an Online Loyalty card number by default.

| Q TRAINING                | 00       |
|---------------------------|----------|
|                           |          |
|                           |          |
|                           |          |
|                           |          |
|                           |          |
| Swipe OneOne Loyalty Card |          |
| OneOne - Customer Account |          |
|                           |          |
|                           |          |
|                           |          |
|                           |          |
|                           | <b>O</b> |
|                           | Decebi   |

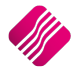

Upon accepting the customer's Account number, the system will attempt to communicate with the OneOne Loyalty Server, to try and confirm the account number and acquire the available balance and client name and surname. If successful the information will be displayed onscreen.

|             | Statu                 | IS    |       |            |                                                        |                                               |
|-------------|-----------------------|-------|-------|------------|--------------------------------------------------------|-----------------------------------------------|
|             |                       | Cor   | mmuni | icating wi | th Server                                              | ]                                             |
| TRAINING    |                       |       |       |            |                                                        | 0                                             |
|             |                       |       |       |            |                                                        | SALE TOTAL                                    |
|             |                       |       |       |            |                                                        | 20.00                                         |
| Tax Invoice |                       |       |       |            |                                                        |                                               |
| Code        | Description           | Price | Qty   | Total      |                                                        | <u>A</u>                                      |
| 005         | STOCK5 ALLOW DISCOUNT | 5.00  | 1.00  | 5.00       |                                                        | œ                                             |
| 005         | STOCK5 ALLOW DISCOUNT | 5.00  | 1.00  | 5.00       |                                                        |                                               |
| 005         | STOCK5 ALLOW DISCOUNT | 5.00  | 1.00  | 5.00       |                                                        |                                               |
|             |                       |       |       |            | Discount                                               | 0.00                                          |
|             |                       |       |       |            | Quantity                                               | 1.00                                          |
|             |                       |       |       |            | Stock Code                                             | •                                             |
|             |                       |       |       |            | Description                                            |                                               |
|             |                       |       |       |            | Unit Price                                             | 0.00                                          |
|             |                       |       | 4.00  | 20.00      | OneOne Loyalty:40244563 Nar<br>Available Balance: 6.57 | ne:Ruan Test 1 De Swardt<br>Birth: 1960-08-16 |

#### **CASH SLIP**

| Tax Invoice             |                                      |                         |                                             |  |  |  |  |  |
|-------------------------|--------------------------------------|-------------------------|---------------------------------------------|--|--|--|--|--|
| Till 1 Sa               | ale # 62 09:2                        | 9:32                    | 30/11/2022                                  |  |  |  |  |  |
| Code                    | Description                          | Qty                     | Total                                       |  |  |  |  |  |
| 001                     | STOCK1                               | 1                       | 1.00                                        |  |  |  |  |  |
| Vat Include             | ed                                   |                         | 0.13                                        |  |  |  |  |  |
| Subtotal                |                                      |                         | 1.00                                        |  |  |  |  |  |
| Cash                    |                                      |                         | 1.00                                        |  |  |  |  |  |
| Cashier<br>** C<br>Inno | omputer generat<br>vative Accounting | ed copy o<br>g Software | ADMIN USER<br>foriginal **<br>e by IQRetail |  |  |  |  |  |
|                         |                                      |                         |                                             |  |  |  |  |  |

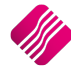

The Loyalty detials will print on a separt receipts

Upon successful completion of the sale, the system will again communicate with the Loyalty Server and will send the transaction data for rewards purposes.

#### USING ONEONE LOYALTY IN ACCOUNT SALES

From the IQ main menu  $\rightarrow$  Processing  $\rightarrow$  Invoicing  $\rightarrow$  Processing  $\rightarrow$  New.

| Processing Debtors Creditors          | Stock Ledger Utilities Support | Point of Sale Workshop Projects W                                                                                                    | Vindows Help Shortcuts  |      |                 |                                           |                                                |                      |                      | - 🖙 X               |
|---------------------------------------|--------------------------------|----------------------------------------------------------------------------------------------------|-------------------------|------|-----------------|-------------------------------------------|------------------------------------------------|----------------------|----------------------|---------------------|
| Document Details                      |                                |                                                                                                    |                         |      |                 |                                           |                                                |                      |                      |                     |
| Account Details                       | Invoice Details                | Additional Details                                                                                                    | Stock Item Detail       |      |                 |                                           |                                                |                      | Totals               |                     |
| Account No 010 -                      | Invoice Date 23/11/2022 ~      | Store Department                                                                                                    | Item Code 002           |      |                 |                                           |                                                |                      | Invoice Inclusiv     | /e                  |
| Name and Address Details              |                                | Auto Rounding Discount 0.00                                                                                                    | Description STOCK2      |      |                 |                                           |                                                |                      | Yes                  | ON₀                 |
| DEBTORS - LOYALTY                     | Invoice Number                 | Source Decement Not Applicable                                                                                                    | Pack Size 0             |      |                 |                                           |                                                |                      |                      |                     |
| 145 Short Street                      | Delivery Method                | Destant Defenses                                                                                                    | Pack Description        |      |                 |                                           |                                                |                      |                      |                     |
| Strand                                | Order Number                   | • In the second second se | Dept/Group 001 0001     |      |                 |                                           |                                                |                      |                      |                     |
| · · · · · · · · · · · · · · · · · · · | Rep Number 1 -                 | DelCol Document Status                                                                                                    | SO/PUR/SDN 0 2 0        | 5    |                 |                                           |                                                |                      | Internal Orde        | r                   |
|                                       |                                |                                                                                                    | Deliveries 33           | 100  |                 |                                           |                                                |                      |                      |                     |
| Tel 021 8987651312                    | Toyoice Memo                   |                                                                                                    | Current Stock 39        |      |                 |                                           |                                                |                      | Goods Tota           | al 5.00             |
| Email Debtors@somewhere.co.za         | Delivery Note No               |                                                                                                    | Regular Supplier 003    |      |                 |                                           |                                                |                      | Discount Amn         | nt 0.00             |
| VAT 546546545                         | benery note no                 |                                                                                                    | Cost Price 0.00         |      |                 |                                           |                                                |                      | Vat Amoun            | nt 0.65             |
| Disc % 0.00                           |                                |                                                                                                    | GP/Markup % 00.00 00.00 |      |                 |                                           |                                                |                      | Total Quantit        | 1.00                |
|                                       |                                |                                                                                                    | Available O/H 39        |      |                 |                                           |                                                |                      |                      |                     |
| 1- 1                                  |                                |                                                                                                    |                         |      |                 |                                           |                                                | 10.1 10.1 10.0       |                      |                     |
| Code                                  | Description                    |                                                                                                    | Type Unit Price         | Qty  | Pack Qty        | Warehouse Sta                             | itus Deliv. Area                               | Disc % GP            | Markup Total         | F 00                |
| 002                                   | STOCK2                         |                                                                                                    | PI                      | 5.00 | 1.00            | 0.00 001 3                                |                                                | 0.00                 | 14.80 17.37          | 5.00                |
|                                       |                                |                                                                                                    |                         |      |                 |                                           |                                                |                      |                      |                     |
|                                       |                                |                                                                                                    |                         |      | 0               | neOne Loyalty: 40244563<br>Available Bali | - Name:Ruan Test 1 D<br>ance: 6.57 - Birth: 19 | e Swardt<br>60-08-16 | Total                | 5.00                |
| Supervisor Logoff Import F7 I         | structions F8 Item Details     | Amendmen                                                                                                    | nts                     |      | Document Drafts |                                           | Actions                                        | Flash                | F6 Process & Display | F10 Process & Print |

The moment the debtor's account is selected, the Loyalty information of the customer will be displayed at the bottom of the Invoice screen.

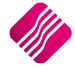

|                                                  |                                  |                                                                                    | Tax Invoice                                                                                           |                                                           |              |
|--------------------------------------------------|----------------------------------|------------------------------------------------------------------------------------|----------------------------------------------------------------------------------------------------|-----------------------------------------------------------|--------------|
| ~                                                | Invoice From                     | n                                                                                  | $\neg$                                                                                                |                                                           |              |
| REGRESSION                                       | TEST COMPANY                     |                                                                                    | Telephon                                                                                              | e 0218800420                                              |              |
| 123 IQ Street                                    |                                  |                                                                                    | Fax                                                                                                   | 0218800420                                                |              |
| 123 IQ Street                                    |                                  |                                                                                    | E Mail                                                                                                |                                                           |              |
| 123 IQ Street                                    |                                  |                                                                                    | Vat Regis                                                                                             | stration No                                               |              |
| 123 IQ Street                                    |                                  |                                                                                    | Invoice D                                                                                             | Date 23/11/2022                                           | J            |
| DEBTORS - LO                                     | Invoice To<br>YALTY              |                                                                                    | DEBTOR<br>145 Shoi<br>Strand                                                                          | Deliver To<br>S - LOYALTY<br>rt Street                    |              |
| Account No                                       | Invoice Date                     | Order Number                                                                       | Representative                                                                                        | Invoice Number                                            | Page         |
| 010                                              | 23/11/2022                       |                                                                                    | 1 Rep 1                                                                                               | INV425                                                    | 1 of 1       |
| (tem Code                                        | Description                      |                                                                                    | Quantity                                                                                              | UnitPrice Disc % VatAm                                    | ıt Line Tota |
| 02                                               | STOCK2                           |                                                                                    | 1.00                                                                                                  | 4.35 0.6                                                  | 5 4.35       |
|                                                  | Loyalty In                       | formation (Card /<br>Name: Ruan Test 1                                             | Account: 40244563)<br>L De Swardt                                                                     |                                                           |              |
| Francaction                                      | Loyalty In                       | formation (Card /<br>Name: Ruan Test 1<br>Points From 6.5                          | Account: 40244563)<br>L De Swardt<br>57 to 6.57                                                       | Amount                                                    |              |
| Fransaction<br>NV425.1TST.3867                   | Loyalty In<br>P<br>Approva<br>28 | formation (Card /<br>Iame: Ruan Test 1<br>Points: From 6.5                         | Account: 40244563)<br>L De Swardt<br>57 to 6.57<br>Type<br>Issue                                      | Amount<br>5.00                                            |              |
| Transaction<br>INV425.1TST.3867                  | Loyalty In<br>Approva<br>28      | formation (Card )<br>iame: Ruan Test<br>Points: From 6.5                           | Account:402445G3)<br>De Swandt<br>S7 to 65.7<br><u>Type</u><br><u>Isoue</u>                           | Amount<br>5.00                                            |              |
| Transaction<br>WV425.1151.3867<br>Extra Changes  | Loyalty In<br>Approva<br>28      | formation (Card / diameter)<br>Tame Ruan (Teat / diameter)<br>Points From 6.5<br>d | Account-402445(3)<br>De Swardt<br>S7 to 6.57<br>Type<br>Issue                                         | Amount<br>5.00<br>Subtotal (Esclusive)<br>Discount        | 435          |
| Transaction<br>NN425. IJST.3867<br>Extra Charges | Loyalty In<br>Approv2<br>28      | formstion (Card / damerican)<br>Imare Ruan 1 East<br>Points From 6.5               | Account-40244563)<br>De Swardt<br>S7 to 6.5.7<br>Type<br>Escoe<br>Number of Items<br>1<br>Promotional | Amount<br>5.00<br>Subtotal (Exclusive)<br>Discount<br>Vat | 4.35         |

#### **REDEEMING LOYALTY**

To redeem previously acquired points, the system must have a Tender Type that allows OneOne redemptions. This can be achieved by amending a Tender Type in the Tender Setup.

From the IQ main menu  $\rightarrow$  Utilities  $\rightarrow$  Tender Setup  $\rightarrow$  Select Gift Voucher Tender Type  $\rightarrow$  Edit.

| Processing | Debto  | ors Cre  | ditors St | tock Ledger     | Utilitie | s Su      | ipport     | Point of Sale      | Workshop    | Р | rojects | Windows | Help | Shortcuts |
|------------|--------|----------|-----------|-----------------|----------|-----------|------------|--------------------|-------------|---|---------|---------|------|-----------|
|            | 2      |          |           |                 |          | R         | H          |                    |             |   |         |         |      |           |
| Select     | Change | Lock     | Show Log  | ged Master File | Setup    | Tools     | Backup     | Report             | User        |   |         |         |      |           |
| Company    | User   | Terminal | On Termin | als Changes     | *        | *         | Data       | Management         | Reports     |   |         |         |      |           |
|            |        |          |           | Utilities       | C        | ompany    | Details    |                    |             |   |         |         |      |           |
|            |        |          |           |                 | В, м     | odule Pa  | arameters  | (Default Tables)   |             |   |         |         |      |           |
|            |        |          |           |                 | Te       | nder Set  | up         |                    |             | _ |         |         |      |           |
|            |        |          |           |                 | Pr       | inter Set | up 🕞       | Fandas Catura      |             |   |         |         |      |           |
|            |        |          |           |                 | 📄 St     | ationery  | Setup      | render setup       |             |   |         |         |      |           |
|            |        |          |           |                 | •••• M   | enu Acc   | ess and Se | ecurity (Superviso | or Options) | × |         |         |      |           |

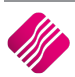

2022

| C TRAINING            |                    |         |              |              |                  |              |                |                 |                   | 88 |
|-----------------------|--------------------|---------|--------------|--------------|------------------|--------------|----------------|-----------------|-------------------|----|
|                       |                    |         |              |              |                  |              |                |                 | Available Filters |    |
|                       |                    |         |              |              |                  |              |                | D               | ear Filter        |    |
| Data                  | Description        | Catanan | Questionales | To Double    | Value            |              | TT. Oraș Deven | Ladar           |                   |    |
| CODE                  | Carb               | Ealco   | True         | IS Darikable | Value<br>R0.00.6 | ialco.       | True           | 2700.000.000.00 | 2700.000.000.00   |    |
| CT CT                 | More               | True    | False        | False        | R0.00 1          | Ciac<br>True | False          | 3700.000.000.00 | 3700.000.000.00   |    |
| DC                    | Debit Card         | True    | False        | False        | R0.00 1          | True         | True           | 3700.000.000.00 | 3700.000.000.00   |    |
| DC1                   | Debit Card 1       | False   | False        | False        | R0.00 1          | True         | False          | 3700.000.000.00 | 3700.000.000.00   |    |
| DC2                   | Debit Card 2       | False   | False        | False        | R0.00 1          | True         | False          | 3700.000.000.00 | 3700.000.000.00   |    |
| DC3                   | Debit Card 3       | False   | False        | False        | R0.00 1          | True         | False          | 3700.000.000.00 | 3700.000.000.00   |    |
| DC4                   | Debit Card 4       | False   | False        | False        | R0.00 1          | True         | False          | 3700.000.000.00 | 3700.000.000.00   |    |
| DC5                   | Debit Card 5       | False   | False        | False        | R0.00 1          | True         | False          | 3700.000.000.00 | 3700.000.000.00   |    |
| DS                    | Discount           | True    | False        | False        | R0.00 F          | alse         | True           | 2020.000.000.00 | 2520.000.000.00   |    |
| DS1                   | Discount 1         | False   | False        | False        | R0.00 F          | alse         | True           | 2020.000.000.00 | 2520.000.000.00   |    |
| DS2                   | Discount 2         | False   | False        | False        | R0.00 F          | alse         | True           | 2020.000.000.00 | 2520.000.000.00   |    |
| DS3                   | Discount 3         | False   | False        | False        | R0.00 F          | alse         | True           | 2020.000.000.00 | 2520.000.000.00   |    |
| DS4                   | Discount 4         | False   | False        | False        | R0.00 F          | alse         | True           | 2020.000.000.00 | 2520.000.000.00   |    |
| DS5                   | Discount 5         | False   | False        | False        | R0.00 F          | alse         | True           | 2020.000.000.00 | 2520.000.000.00   |    |
| GV                    | Gift Voucher       | True    | False        | False        | R0.00 F          | alse         | True           | 3700.000.000.00 | 3700.000.000.00   |    |
| GV1                   | Voucher 1          | False   | False        | False        | R0.00 F          | alse         | True           | 4605.000.000.00 | 4605.000.000.00   |    |
| GV2                   | Voucher Refund     | False   | False        | False        | R0.00 F          | alse         | True           | 4605.000.000.00 | 4605.000.000.00   |    |
| GV3                   | Offline Loyalty Re | b False | False        | False        | R0.00 F          | alse         | True           | 3700.000.000.00 | 3700.000.000.00   |    |
| GV1                   | TokenGroup Rebu    | ar dec  | Folge        | Fulac        | R0.00 1          | GIUC         | 1100           | 9700.000.000.00 | 3700.000.000.00   | -  |
| ▶ GV5                 | OneOne Redeem      | False   | False        | False        | R0.00 F          | False        | True           | 3700.000.000.00 | 3700.000.000.00   | Ű, |
|                       | 7                  |         | 8            | <b>•</b>     | ŵ                |              | dî 🗌           |                 | Q                 |    |
| Select Visible Fields | Eilter             | s       | earch        | Add          | Edit             |              | Dejete         | Design          | Preview           |    |

IMPORTANT: Tick the box to "Use as OneOne Redeem Tender".

| Tender Information                                                                 | Ledger Options                                               |
|------------------------------------------------------------------------------------|--------------------------------------------------------------|
| Tender Code GV1<br>Tender Type GV ~<br>Tender Description One One redeem           | Ender Post Type     Post To Ledger     Use as Stack Discount |
| Over Tendering Options Allow Over Tender                                           | Ledger Account : Payments 3700.000.000 00                    |
| Lowest Allowable Over tender (LALO) 0.00 Highest Allowable Over tender (HALO) 0.00 | Electronic Fund Transfer                                     |
| POS Options Ack for Expiry Date Copen Drawer                                       | ubon                                                         |
| Fixed Value     Fixed Percentage     Enable Mobile Integratic                      | 0.00<br>M                                                    |
| Use as OneOne Redeem Tender                                                        |                                                              |
| Enable E-Cash Integration                                                          |                                                              |
|                                                                                    | 0                                                            |
|                                                                                    | Accept                                                       |

This tender will now become available as a Redeem option when finalizing a sale. On selecting the tender option and confirming the amount, the system will communicate with the loyalty server to ensure that the required funds are available.

| der Media            | Details       | Options     |
|----------------------|---------------|-------------|
| Et Voucher 1         | Amount to Pay | Dynamic POS |
| Troucherr            | 190.60        | Disabled    |
| F2 Voucher Refund    | Remaining     |             |
|                      | 190.60        |             |
| F3 TokenGroup Rebate |               |             |
| F4 OneOne Redeem     |               |             |
|                      | Change Due    |             |
| <- Back              | 0.00          |             |

Loyalty information will be printed on the slip layout.

#### **POS SLIP:**

| Loyalty Information: 41502020<br>Name: Mr ICal Test 1<br>Balance : From 7252.18 to 7252.18 |          |        |         |  |  |  |  |  |
|--------------------------------------------------------------------------------------------|----------|--------|---------|--|--|--|--|--|
| Transaction Approval Type Value                                                            |          |        |         |  |  |  |  |  |
| 103.1001                                                                                   | 12345720 | Redeem | 2622.00 |  |  |  |  |  |
| 103.1001                                                                                   |          | Reward | 2622.00 |  |  |  |  |  |

When a Credit Note is done on a Loyalty Invoice, the Loyalty Information will be printed on the Credit Note:

| Loyalty Information (Card / Account: 41502020)<br>Name: Mr ICal Test 1<br>Points: From 5154.58 to 5154.58 |        |            |          |  |
|----------------------------------------------------------------------------------------------------|--------|------------|----------|--|
| Transaction                                                                                               | Amount |            |          |  |
| CRN 101.1001                                                                                              |        | Issue Void | 2 622.00 |  |

In the event of a card that has not yet been registered with OneOne loyalty, being swiped, the following will apply:

- Rewards will be allowed on the card. In other words, the transaction information of the unregistered card will be sent to the Loyalty server
- Redeems will NOT be allowed
- Redeem transactions will not be allowed on OneOne Cash Refunds.
- All redeem reversals are handled manually by OneOne head Office via another system.
- NOTE: All transactions (including Non-Loyalty transactions) are sent to the OneOne Loyalty server for reporting or business intelligence reasons. Thus, all transactions will require communication with the OneOne Loyalty server, even if no card numbers have been provided.

The system will allow scanning of the completed card track information after which (on click Accept – which happens automatically when scanning), the relevant information will be extracted and used as the card number.

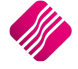

IQ Offline Loyalty customers have to be added on the system, before they can be selected in transactions.

To add customers: from the IQ main menu  $\rightarrow$  Point of Sale  $\rightarrow$  Loyalty Functions  $\rightarrow$  Add.

| Proce | ssing   | Debtors              | Creditors               | Stock           | Ledger              | Utilities                        | Support                         | Poi           | nt of Sale             | Works          | hop Pro              | ojects                     | Windows  | Help          | Shortcuts        |
|-------|---------|----------------------|-------------------------|-----------------|---------------------|----------------------------------|---------------------------------|---------------|------------------------|----------------|----------------------|----------------------------|----------|---------------|------------------|
| Sales | Debtors | Creditor<br>Payments | Stock Enqu<br>Price Loo | uiries<br>kup L | Price Re<br>ookup L | print View<br>.ast Sales         | Open<br>Drawer<br>Point of Sale | Petty<br>Cash | Laybyes                | POS<br>Setup * | POS Back<br>Office * | Change<br>Shift            | Promotio | ons Lo<br>Fur | yalty<br>octions |
|       |         |                      |                         |                 |                     |                                  |                                 |               |                        |                |                      |                            |          |               |                  |
|       |         |                      | Loyalty Mainte          | enance Den      | no Data Versi       | on 2022.10.1.0                   |                                 |               |                        |                |                      |                            | 8        |               |                  |
|       |         |                      | iQ                      | Reta            |                     | yalty Type<br>IQ Offline Loyalty |                                 |               |                        |                |                      |                            |          |               |                  |
|       |         |                      | Account Details         | User Define     | d Data              |                                  |                                 |               |                        |                |                      |                            |          |               |                  |
|       |         |                      | Account Details         |                 |                     |                                  |                                 | Ad            | ldress <u>D</u> etails |                |                      |                            |          |               |                  |
|       |         |                      | Accour                  | nt Number       | 12125               |                                  |                                 |               | Postal Add             | res            |                      |                            |          |               |                  |
|       |         |                      |                         | Name            | Jack                |                                  |                                 |               |                        |                |                      |                            |          |               |                  |
|       |         |                      |                         | Surname         | Black               |                                  |                                 |               |                        |                |                      |                            |          |               |                  |
|       |         |                      |                         | Title           | Mr                  |                                  |                                 |               |                        |                |                      |                            |          |               |                  |
|       |         |                      |                         | Initials        | 33                  |                                  |                                 |               | Delivery Addr          | ess            |                      |                            |          |               |                  |
|       |         |                      | I.C                     | . Number        |                     |                                  |                                 |               |                        |                |                      |                            |          |               |                  |
|       |         |                      | 1                       | Birth Date      | 13/01/1983          |                                  | -                               |               |                        |                |                      |                            |          |               |                  |
|       |         |                      |                         | Contact         | Jack                |                                  |                                 |               |                        |                |                      |                            |          |               |                  |
|       |         |                      | Telephone               | Number 1        | Int                 | 085 6546565                      |                                 |               |                        |                |                      |                            |          |               |                  |
|       |         |                      | Telephone               | Number 2        | Int                 |                                  |                                 | Co            | mmunication            |                |                      |                            |          |               |                  |
|       |         |                      | Cellphon                | e Number        | Int                 | 082 6546546                      |                                 |               | SMS                    |                | Email 🗹              |                            |          |               |                  |
|       |         |                      |                         | Fax             | Int                 |                                  |                                 |               |                        |                |                      |                            |          |               |                  |
|       |         |                      | E-M                     | ail Addres      |                     |                                  |                                 | Or            | otions                 |                |                      |                            |          |               |                  |
|       |         |                      | External Refer          | ence            |                     |                                  |                                 |               | Prever                 | nt Redeems [   | ]                    |                            |          |               |                  |
|       |         |                      |                         |                 |                     |                                  | Additional Se                   | ettings       |                        |                |                      | <b>O</b><br><u>A</u> ccept |          |               |                  |

**NOTE:** Loyalty Customer Maintenance is not the same as Debtors Maintenance. You can link a Debtor in Debtors Maintenance to a IQ Offline Loyalty Customer, once the Loyalty Customer has been created.

#### LOYALTY MAINTENANCE

| ACCOUNT DETAILS | The Loyalty Account information for the Loyalty Customer must be<br>captured here. There are a few required fields that need to be<br>completed before the system will allow the user to Accept this<br>Loyalty customer. |
|-----------------|----------------------------------------------------------------------------------------------------|
|                 | <b>NOTE</b> : The account number used in this screen is a unique number created by the user.                                                                                                    |
| ADDRESS DETAILS | The postal and Delivery Addresses of the customer can be captured here.                                                                                                    |
| COMMUNICATION   | The user must select which communication method: SMS and/or Email.                                                                                                    |
| OPTIONS         | Tick the 'Prevent Redeems' box if the customer should not be allowed to redeem the loyalty points.                                                                                                    |

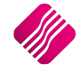

#### ADDITIONAL SETTINGS

| oyalty Maintenance De      | mo Data Vers | ion 20  | 22.10.1.0           |                         | 8      |
|----------------------------|--------------|---------|---------------------|-------------------------|--------|
|                            |              | ) IQ Of | ype<br>fine Loyalty |                         |        |
| Account Details User Defin | ed Data      |         |                     |                         |        |
| Account Details            |              |         |                     | Address <u>D</u> etails |        |
| Account Number             | 12125        |         |                     | Postal Addres           |        |
| Name                       | Jack         |         |                     |                         |        |
| Surname                    | Black        |         |                     |                         |        |
| Title                      | Mr           |         |                     |                         |        |
| Initials                   | 11           |         |                     | Delivery Address        |        |
| I.D. Number                |              |         |                     |                         |        |
| Birth Date                 | 13/01/1983   |         | -                   |                         |        |
| Contact                    | Jack         |         |                     |                         |        |
| Telephone Number 1         | Int          | 085     | 6546565             |                         |        |
| Telephone Number 2         | Int          |         |                     | Communication           |        |
| Cellphone Number           | Int          | 082     | 6546546             |                         |        |
| Eav                        | Int          |         |                     |                         |        |
| E Mail Address             |              | -       | ا                   |                         |        |
| Lindi Addres               |              |         |                     | Options                 |        |
| External Reference         | N            |         |                     | Prevent Redeems         |        |
|                            |              |         |                     |                         |        |
|                            |              |         | Ę                   | 3                       |        |
| Cancel                     |              |         | Additiona           | Settings                | Accept |

This option can be used to capture or adjust loyalty points for New Loyalty customers.

| O Additional Settings For New Loyalty Custon | ners Version 2022.10.1.0 |
|----------------------------------------------|--------------------------|
| Select Posting Method:                       | Adjustment 🗸             |
| Current Points:                              | 0                        |
| Enter Points:                                | 0.00                     |
| Selection                                    |                          |
| ESC Cancel                                   | F10 Accept               |

| SELECT POSTING METHOD | This will be an Adjustment on the existing points.                                           |
|-----------------------|----------------------------------------------------------------------------------------------|
| CURRENT POINTS        | This value is the points the customer currently has available.                               |
| ENTER POINTS          | This is an editable value, which can be used to adjust the existing points for the customer. |

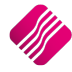

#### LOYALTY REWARD

Loyalty points can be rewarded through two modules within the system: Point of Sale and Invoicing. Each of these modules requires offline loyalty customers to be setup beforehand.

#### LOYALTY THROUGH POINT OF SALE

When performing a Point of Sale loyalty transaction, select a Loyalty customer beforehand by clicking on the 'loyalty' button at the bottom of the screen or by pressing the F9 key on the keyboard.

| O Point of Sale Version 2022.10.1.0                                                                                                    | 8                    |
|----------------------------------------------------------------------------------------------------|----------------------|
|                                                                                                    | ALE TOTAL            |
| A Karridge Commercial System Occur.                                                                                                    | 0.00                 |
| Tax Invoice         Loyalty Providers           Code         Description           Image: Code management of the second management of the second manageme                                                                      | 8                    |
|                                                                                                    | 0.00                 |
|                                                                                                    | 1.00                 |
|                                                                                                    | <b></b>              |
| Select Loyalty Client:                                                                                                    | 0.00                 |
|                                                                                                    |                      |
| Cancel Accept                                                                                                    |                      |
| 0.00 0.00 Fit2 For More Option:                                                                                                    | s                    |
| Image: Second second second | D - Turn Printer Off |

Select an existing IQ Offline Loyalty customer from the drop-down menu and click on accept.

After selecting a customer, the customer's loyalty information will be displayed on the screen.

| iC                                                                                          | Retai                          | 1                       |      |       | SALE TOTAL    |                                                             |
|---------------------------------------------------------------------------------------------|--------------------------------|-------------------------|------|-------|---------------|-------------------------------------------------------------|
| A Kerridg                                                                                   | ge Commercial Systems Compar   | Ŷ                       |      |       |               | 0.00                                                        |
| Code                                                                                        | Description                    | Price                   | Qty  | Total |               | 6                                                           |
|                                                                                             |                                |                         |      |       | Discount      | 0.00                                                        |
|                                                                                             |                                |                         |      |       | Quantity      | 1.00                                                        |
|                                                                                             |                                |                         |      |       | Stock Code    |                                                             |
|                                                                                             |                                |                         |      |       | Description   |                                                             |
|                                                                                             |                                |                         |      |       | Unit Price    | valty:12125 Name:Jack<br>ints: 382 344.31 [Value: 3 823.44] |
|                                                                                             |                                |                         | 0.00 | 0.00  | FI FI         | 2 For More Options                                          |
| T<br>T<br>T<br>T<br>T<br>T<br>T<br>T<br>T<br>T<br>T<br>T<br>T<br>T<br>T<br>T<br>T<br>T<br>T | F2 - Void Line F3 - Suspend F4 | - Void Sale F5 - Custom | er   | F7 -  | Customer Info | F9 - Loyalty F10 - Turn Printer Off                         |

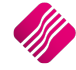

The user can proceed adding items and finalising the sale. When the sale is concluded, the appropriate loyalty points rewarded is calculated.

The calculation is as follow:

- Item has loyalty reward rate calculate points
- Item doesn't have loyalty rate
- Linked Major Department has loyalty rate add to Major department total amount
- Item doesn't have loyalty rate
- Linked Major Department doesn't have loyalty rate
- Add to Company total amount.
- Calculate points on each Major Department total amount
- Calculate points on company total amount
- Add points of each level together and reward points

When a new sales transaction is started, the amount of redeemable points available, with the current value based on the entered redeem rate, for the customer is displayed.

#### LOYALTY THROUGH INVOICING

When performing an Invoicing loyalty transaction, the Loyalty customer must be selected.

From the IQ main menu  $\rightarrow$  Processing  $\rightarrow$  Invoicing  $\rightarrow$  Enter or select the appropriate debtor's account number  $\rightarrow$  Enter.

Select the Actions button at the bottom of the screen or press the F9 key on the keyboard.

There are 2 available options on the Actions button:

- Delete Zero Quantities used to delete all the lines where the quantitiy is zero
- IQ Offline Loyalty login used to log in to the IQ Loyalty Offline Loyalty option

Select the IQ Offline Loyalty Login option  $\rightarrow$  The Select Loyalty Client screen appears, where the user can enter the Loyalty client's account number manually or the Loyalty account can be selected by clicking on the drop-down menu.

| S TRAINING       |                       | Ø 8             |
|------------------|-----------------------|-----------------|
|                  | Loyalty Providers     |                 |
|                  | Manually Type Account | Offline Loyalty |
| Select Loyalty C | lient: TEA001         | ▼.              |
| Cancel           |                       |                 |

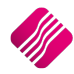

**NOTE:** The IQ Offline Loyalty account for each debtor must first be created, before it can be used in the processing module.

Create the Offline Loyalty client in the POS  $\rightarrow$  Loyalty Functions  $\rightarrow$  Add.

After selecting a customer, the customer's loyalty information will be displayed on the invoice screen.

| Processing Debtors Creditors                           | Stock Ledger Utilities Support | Point of Sale Workshop Projects Win               | ndows Help Shortcuts                        |                 |                                                 | _ = ×                                                       |
|--------------------------------------------------------|--------------------------------|---------------------------------------------------|---------------------------------------------|-----------------|-------------------------------------------------|-------------------------------------------------------------|
| Document Details Customer Details                      |                                |                                                   |                                             |                 |                                                 |                                                             |
| Account Details                                        | Invoice Details                | Additional Details                                | Stock Item Detail                           |                 |                                                 | Totals                                                      |
| Account No TEA001   Name and Address Details           | Invoice Date 01/11/2022 ~      | Store Department   Source Document Not Applicable | Item Code BRI001<br>Description Bricks      |                 |                                                 | Invoice Indusive<br>Yes  No                                 |
| 35 Long Street<br>Cape Town                            | Invoice Number<br>Area Code    | Project Reference                                 | Pack Size 0 Pack Description Dept/Scoup 005 |                 |                                                 |                                                             |
| •<br>8001                                              | Rep Number 4 💌                 |                                                   | SO,PUR/SDN 10 0 0<br>Deliveries 16          |                 |                                                 | Internal Order No                                           |
| Email Isad@igretail.co.za                              | Invoice Mettro                 |                                                   | Current Stock 198                           |                 |                                                 | Goods Total 1001.00                                         |
| VAT [65465456                                          | Delivery Note No               |                                                   | Regular Supplier                            |                 |                                                 | Discount Amnt 0.00                                          |
| Disc %                                                 |                                |                                                   | GP/Markup % 00.00 00.00                     |                 |                                                 | Vat Amount 130.57<br>Total Quantity 10.00                   |
|                                                        |                                |                                                   |                                             |                 |                                                 |                                                             |
| Code                                                   | Description                    |                                                   | Rep Type                                    | Unit Price Qty  | Status Disc % GP Markup                         | Total                                                       |
| BRI001                                                 | Bricks                         |                                                   | 4 P1                                        | 100.10          | 10.00 100 0.00 42.56                            | 74.09 1.001.00                                              |
|                                                        |                                |                                                   |                                             |                 |                                                 |                                                             |
| Delvery Charge<br>Service Fee<br>Labour<br>HandelngFee | 0.00<br>0.00<br>0.00<br>0.00   |                                                   |                                             | Avai            | Loyalty: - Name:Jack<br>able Points: 382 344.30 | Calculate Promotions<br>tion Discount 0.00<br>Total 1001.00 |
| Supervisor Logoff                                      | F8 Item Details                | Amendment<br>Amendment                            | ta                                          | Document Drafts | Actions Fish                                    | F6 Process & Display                                        |

The user can proceed adding items and finalising the sale. When the sale is concluded, the appropriate loyalty points rewarded is calculated. The calculation is as follow:

- Item has loyalty reward rate calculate points
- Item doesn't have loyalty rate
- Linked Major Department has loyalty rate add to Major department total amount
- Item doesn't have loyalty rate
- Linked Major Department doesn't have loyalty rate
- Add to Company total amount
- Calculate points on each Major Department total amount
- Calculate points on company total amount
- Add points of each level together and reward points

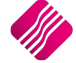

When a new Invoicing transaction is started and the loyalty customer is selected, the amount of redeemable points available, with the current value based on the entered redeem rate, for the customer will be reflected on the screen and be printed on the invoice.

|                                                                                  |                                          |                                                          | Tax I                                  | nvoice                                         |                                |                            |                   |                    |
|----------------------------------------------------------------------------------|------------------------------------------|----------------------------------------------------------|----------------------------------------|------------------------------------------------|--------------------------------|----------------------------|-------------------|--------------------|
| Demo Data<br>1st floor, Moo<br>25 Quantum<br>Techno Park<br>Ste <b>l</b> enbosch | Invoice Fron<br>Instone Building<br>Road | n                                                        |                                        | Telephe<br>Fax<br>E Mail<br>Vat Reg<br>Invoice | one<br>gistration No<br>2 Date | 0218800420<br>lisad@iqreta | il.co.za          |                    |
| Teal                                                                             | Іпчоісе То                               |                                                          | $\prec$                                | Teal<br>35 Lor<br>Cape 1                       | ig Street<br>Town              | Deliver To                 |                   |                    |
| Account No<br>TEA001                                                             | <b>Invoice Date</b><br>01/11/2022        | Order Number                                             | Represe<br>4 Ja                        | 8001<br>Intative                               |                                | Invoice Number<br>INV133   |                   | Page<br>1 of       |
| Item Code<br>BRI001                                                              | Description<br>Bricks                    |                                                          | Quan<br>10                             | <b>tity</b><br>).00                            | UnitPrice<br>87.04             | Disc %                     | VatAmnt<br>130.57 | Line Tota<br>870.4 |
| Transaction                                                                      | Loyalty<br>Point<br>Approv               | Information (Carc<br>Name: Ja<br>s: From 382344.3(<br>al | / Account<br>ck<br>18 to 3823:<br>Type | : 12125)<br>54.318                             |                                | Amount                     | ٦                 |                    |
| Transactori                                                                      | Арриол                                   |                                                          | Issue                                  |                                                |                                | 1 001.00                   |                   |                    |

#### LOYALTY REDEEM

Loyalty points can be redeemed through two modules within the system: Point of Sale and Invoicing. Each of these modules requires offline loyalty customers to be set up beforehand and a redeem rate which is specified within company details. Redeeming loyalty points will require a tender type, to be setup which can be used to redeem points.

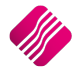

A new tender type needs to be created or added and it must be set as a loyalty tender type. To set a loyalty tender type: From the IQ main menu  $\rightarrow$  Utilities  $\rightarrow$  Setup  $\rightarrow$  Tender Setup  $\rightarrow$  Select an existing or add a new Tender Type.

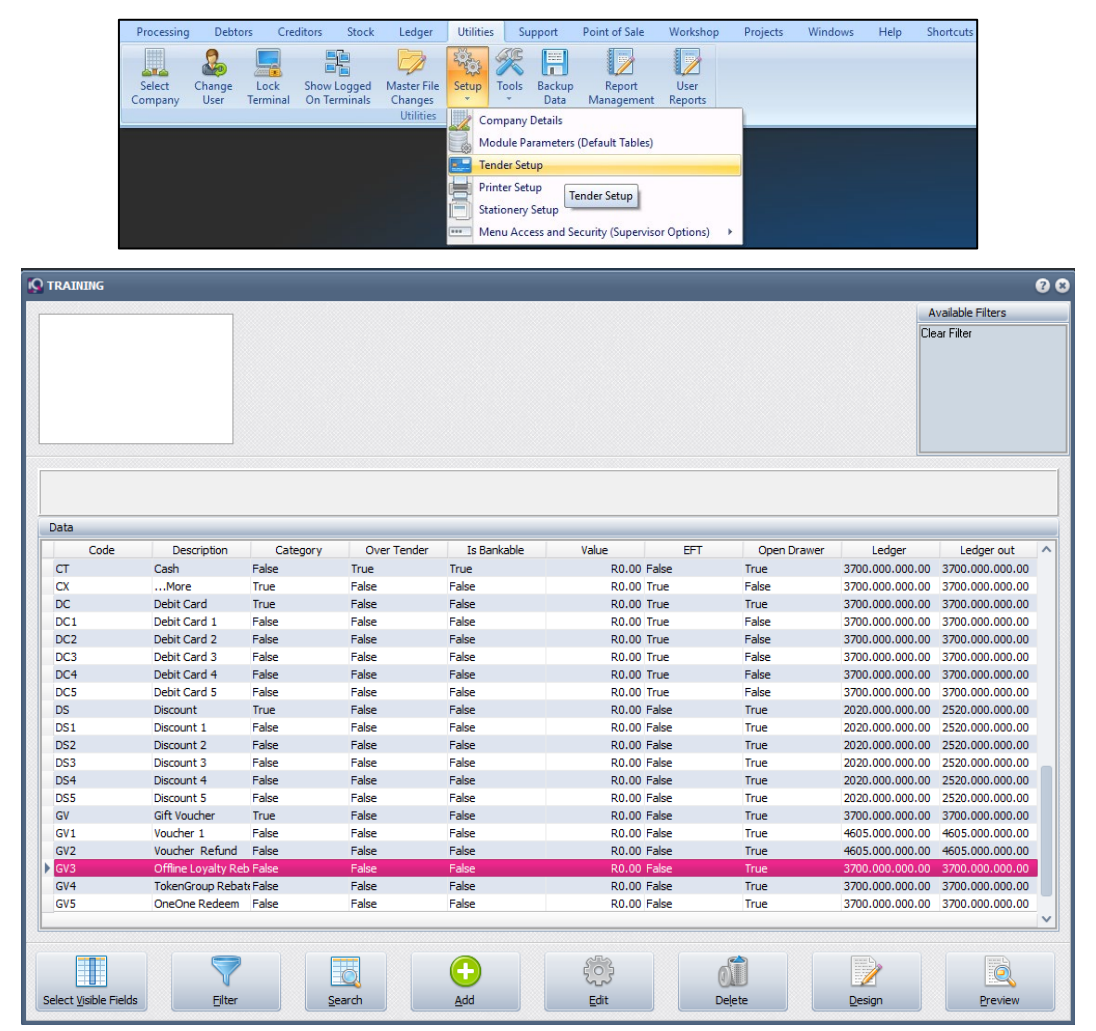

| Tender Information                                                                                                    | Ledger Options            |                 |
|----------------------------------------------------------------------------------------------------|---------------------------|-----------------|
| Tender Code GV3                                                                                                    | Tender Post Type          |                 |
| Tender Type GV 👻                                                                                                    |                           |                 |
| Tender Description Offline Loyalty Rebate                                                                                                    | Ledger Account : Receipts | 3700.000.000.00 |
| Over Tendering Options                                                                                                    | Ledger Account : Payments | 3/00.000.001.00 |
| Lowest Allowable Over tender (LALO)                                                                                                    | X Report Options          |                 |
| Highest Allowable Over tender (HALO) 0.00                                                                                                    | Is Bankable               |                 |
| DOS Custienes                                                                                                    | Electronic Fund Transfer  |                 |
| Open Draver      O     Fixed Value                                                                                                    | 100                       |                 |
| Fixed Percentage      Diskie Di Sonices      Diskie Di Sonices      Diskie Di Sonices      Diskie as 10 Offine Loyalty Redeem Tender      Diskie as 10 Offine Loyalty Redeem Tender | *                         |                 |
| Validate Reference Against Vouchers Voucher Types                                                                                                    | ¥                         |                 |
| Voucher Types A Types     Voucher Types Types     Stave Hew Voucher on Reland     Enable E-Cash Integration                                                                         |                           |                 |

Tick the box for "Use as IQ Offline Loaylty Redeem Tender" on the tender setup screen. This tender will now be displayed within the tender list and can be used to redeem loyalty points.

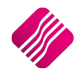

#### **REDEEMING POINTS**

The process of redeeming points is the same for the Point of Sale and Invoicing modules.

To redeem points, the following needs to be done:

| Setup the | loyalty | account |
|-----------|---------|---------|
|-----------|---------|---------|

| RAINING        |                                           | 0 0             |
|----------------|-------------------------------------------|-----------------|
|                | Loyalty Providers                         |                 |
|                | <ul> <li>Manually Type Account</li> </ul> | Offline Loyalty |
| Select Loyalty | Client: TEA001                            | ▼               |
| Cancel         |                                           | Accept          |

Setup a loyalty tender type

|                                  |                           |               | SA                      | ALE TOTAL |
|----------------------------------|---------------------------|---------------|-------------------------|-----------|
| 1                                | C TRAINING                |               | 0                       |           |
|                                  | -Tender Media             | Amount to Pay | Options                 | 14.30     |
| Tax Invoice                      | F1 Voucher 1              | 334.90        | Dynamic POS<br>Disabled |           |
| Code Description                 | E2 Voucher Refund         | Remaining     |                         |           |
| CEM001 Cement<br>SAN001 Sand Bag |                           | 334.90        |                         |           |
|                                  | F3 Offline Loyalty Rebate |               |                         |           |
|                                  | F4 TokenGroup Rebate      |               |                         |           |
|                                  | F5 OneOne Redeem          |               |                         | rs        |
|                                  |                           | Change Due    |                         |           |
|                                  | <- Back                   | 0.00          |                         |           |
|                                  |                           | Esc to Exit   |                         |           |
|                                  |                           |               |                         | -         |
|                                  | a a 2                     | <u>&amp;</u>  | <u> 22</u>              |           |

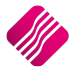

|               |                                                                               | 0 8    |
|---------------|-------------------------------------------------------------------------------|--------|
|               | Loyalty Providers                                                             |        |
|               | Manually Type Account                                                         |        |
|               | Please enter card number / scan card<br>IQ Offline Loyalty - Customer Account | :      |
|               | 12125                                                                         |        |
|               |                                                                               |        |
| <u>Cancel</u> |                                                                               | Accept |

The loyalty customer needs to be selected before the transaction is completed

At the point where the transaction is completed, the tender media screen will be displayed, where the user must select the Loyalty Tender type and enter the amount the customer wish to redeem

If the loyalty account doesn't have available points to redeem, a message will be displayed indicating that the customer doesn't have enough points

|                |                       |                                        |                                        |                        | 00                |
|----------------|-----------------------|----------------------------------------|----------------------------------------|------------------------|-------------------|
|                |                       |                                        |                                        | SA                     | LE TOTAL          |
|                |                       |                                        |                                        | 0 0                    |                   |
|                |                       | Tender Media                           | Details<br>Amount to Pay               | Options                | 0.00              |
| Tax Invoice    |                       | F1 Voucher 1                           | 1906.00                                | Disabled               |                   |
| Code<br>CEM001 | Description<br>Cement | F2 Voucher Refund                      | Remaining                              |                        |                   |
|                |                       |                                        | 1906.00                                |                        |                   |
|                |                       | 1906.00                                | or 🛛 🗧                                 |                        |                   |
|                |                       | F4 TokenGroup Rebate                   | Insufficient loyalty points available. |                        | rs                |
|                |                       | F5 OneOne Redeem                       |                                        |                        |                   |
|                |                       | a Back                                 |                                        |                        |                   |
|                |                       | - DdCk                                 | 0.00                                   |                        |                   |
|                |                       |                                        | Esc to Exit                            |                        | 1                 |
|                |                       |                                        |                                        |                        |                   |
| F1 - Subtotal  | 2 - Void Line F3      | - Suspend F4 - Void Sale F5 - Customer | F7 - Customer Info                     | gon F9 - Loyalty F10 - | -Turn Printer Off |

When the customer does have points, but not enough for the entered amount due, the system will calculate the amount worth of the total points available and query the user if they wish to redeem the specified amount of points.

Although the customer is redeeming points within the current transaction, they will still be rewarded for the total amount of the sale.

SLIP:

| IQ Retail Pty Ltd<br>1st Floor, Moonstone Building<br>25 Quantum Road<br>Techno Park<br>Stellsnosch<br>7600                                                                       |          |            |  |  |  |
|----------------------------------------------------------------------------------------------------|----------|------------|--|--|--|
|                                                                                                    |          |            |  |  |  |
| Tax                                                                                                    | Invoice  |            |  |  |  |
| Till 1 Sale # 213                                                                                                    | 09:39:25 | 07/12/2022 |  |  |  |
| Code Descripti                                                                                                    | on Qty   | Total      |  |  |  |
| APP001 Appletise                                                                                                    | er 1     | 12.80      |  |  |  |
| CEM001 Cement                                                                                                    | 1        | 190.60     |  |  |  |
| SAN001 Sand Ba                                                                                                    | g 1      | 131.50     |  |  |  |
| Vat Included                                                                                                    |          | 43.68      |  |  |  |
| Subtotal                                                                                                    |          | 334.90     |  |  |  |
| Offline Loyalty Rebate                                                                                                    |          | 334.90     |  |  |  |
| Cashier ADMN USER<br>** Computer generated copy of original **<br>Innovative Accounting Software by (Operatil<br>Thank you for your support!<br>Trading Hours<br>Visit our webste |          |            |  |  |  |
| Loyalty Information: 12125<br>Name: Jack<br>Balance : From 382356.224 to 382021.324<br>Transaction Approval Type Value                                                            |          |            |  |  |  |
|                                                                                                    | Redee    | 334.90     |  |  |  |
|                                                                                                    |          |            |  |  |  |

#### **REWARDED POINTS**

Loyalty points can be refunded through Point of Sale and Credit Notes. When performing a refund and selecting a loyalty customer, the total amount of the transaction will be refunded on loyalty points against the current rates specified. In other words, the customer's loyalty points' balance will decrease after the transaction is concluded. The user will not be able to refund loyalty points redeemed.

--- End of Document ---

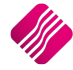